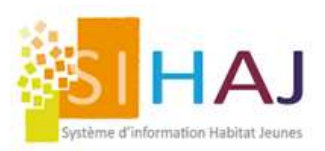

# Demande de logement Intranet et Internet : Les évolutions de Juin 2024

## Liste des demandes

| Système d'information Habitat Jeunes                | Accueil Socio<br>Áccueil      | Gestion<br>locative | Médiat<br>locativ | ion<br>e | Facturation | Administratio |
|-----------------------------------------------------|-------------------------------|---------------------|-------------------|----------|-------------|---------------|
| il > Socio-Educatif > Demandes d                    | le logement                   |                     |                   |          |             |               |
|                                                     | DEMANDES DE LOGEMENT          |                     |                   |          |             |               |
| Socio-Educatif                                      | Filtrer la liste des demandes |                     |                   |          |             |               |
| > Individus                                         | Nom                           | ou Prénom           |                   |          |             |               |
| <ul> <li>Demandes de<br/>logement</li> </ul>        | N° de l                       | a demande           |                   |          |             |               |
| > Procédures IDEAL                                  | Type de besoin e              | n logement 🛉        | O Individuel Bis  |          |             |               |
| > Prises de contact                                 |                               | M                   | O Couple          |          |             |               |
| > Accompagnement                                    |                               | fi<br>1             | O Famille monop:  | arentale |             |               |
| > Animation                                         |                               | 11                  | Famille           |          |             |               |
| 1. March                                            |                               | Statut              |                   |          | ~           |               |
|                                                     | Médiat                        | tion locative       |                   |          | ~           |               |
| Rapports<br>Opérationnels                           | Type d                        | e demande           |                   |          | ×           |               |
| > Demande de<br>logement                            | Site(s) sélectionnables dar   | ns les vœux         |                   |          |             |               |
| > Public logé et/ou                                 | Date d'entrée sou             | ihaitée - Du        |                   |          |             |               |
| accompagne                                          |                               | Au                  |                   |          |             |               |
| > Onre locative                                     | Date de ci                    | réation - Du        |                   |          |             |               |
| > Socio educatif                                    |                               | Au                  |                   |          |             |               |
| <ul> <li>Encaissement et<br/>facturation</li> </ul> | Présence de piè               | eces jointes        |                   |          | ~           |               |
| had the shall                                       |                               | Fi                  | iltrer            |          |             |               |

De nouveaux filtres vous permettent de rechercher une demande :

- Par Nom OU Prénom ;
- Par Numéro de Demande ;
- Par Typologie de Besoin ;
- Par Statut ;
- Par Sites ;
- Par Date d'entrée souhaitée ;
- Par Date de Création de la Demande ;
- Présence ou non de pièces jointes.

En Sélectionnant vos choix, vous pouvez :

- Filtrer : la page affiche votre recherche ;
- Editer une liste de demande : le résultat de votre recherche s'affiche sur une page, que vous pouvez exporter au format Excel par exemple.

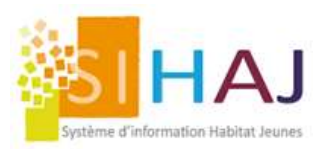

### Logique de lecture de l'édition « Editer une liste de demandes » :

- ⇒ Une ligne = Un vœu (un site dans lequel le jeune souhaite loger).
- Si le candidat a sélectionné deux sites dans sa demande de logement, le rapport affichera donc deux lignes pour une même demande.

On retrouvera les deux sites distincts ligne par ligne identifiés dès la 1ère colonne, avec un rappel du numéro de la demande de logement concernée dans le champ « Numéro » (4ème colonne).

La 2ème colonne « N° Vœux », correspond au rang du vœu : soit 1 pour le tout 1er souhait du jeune ; 2 pour son 2ème souhait, etc.

| POVERS ET SERVICES    | Édité par Prieur Bernard le 0306/2024 |                     |          |     |        |         |          |           |                            |                               |                        |        |        |        |         |           |                        |                 |
|-----------------------|---------------------------------------|---------------------|----------|-----|--------|---------|----------|-----------|----------------------------|-------------------------------|------------------------|--------|--------|--------|---------|-----------|------------------------|-----------------|
|                       | Liste o                               | les de              | emar     | nde | es Reg | groupem | ent Asso | ciation   | 1                          |                               |                        |        |        |        |         |           |                        |                 |
|                       | Statut -                              |                     |          |     |        |         |          |           |                            |                               |                        |        |        |        |         |           |                        |                 |
|                       | Période du                            | -                   |          | au  | _      |         |          |           |                            |                               |                        |        |        |        |         |           |                        |                 |
| UNHAJ                 | Nombre de d                           | lemandes            | de logem | ent | 212    |         |          |           |                            |                               |                        |        |        |        |         |           |                        |                 |
| Site sélectionné      | N° Voeux                              | Date de<br>création | Numéro   |     | Nom    | Prénom  | Email    | Téléphone | Date d'entrée<br>souhaitée | Type de besoin<br>en logement | Situation<br>familiale | Urgent | Séjour | Nb Ad. | Nb Enf. | Type Log. | Pièce(s)<br>déposée(s) | Type<br>demande |
| Tiny (Elise)          | 1                                     | 30/05/2024          | 217907   | P   |        |         |          |           | 31/05/2024                 | Individuel                    | Pacs                   | Non    | Non    | 1      | 0       |           | True                   | Temps Complet   |
| Site secondaire FJT   | 1                                     | 22/05/2024          | 217900   |     |        |         |          |           | 22/05/2024                 | Individuel                    | Célibataire            | Non    | Non    | 1      | 0       |           | True                   | Temps Complet   |
| Site principal FJT    | 1                                     | 16/05/2024          | 217857   | £., |        |         |          |           | 16/05/2024                 | Individuel                    |                        | Non    | Non    | 1      | 0       |           | True                   | Temps Complet   |
| Site principal FJT    | 1                                     | 16/05/2024          | 217856   | £   |        |         |          |           | 16/05/2024                 | Individuel                    |                        | Non    | Non    | 1      | 0       |           | False                  | Temps Complet   |
| Site principal FJT    | 1                                     | 30/04/2024          | 217805   | 0   |        |         |          |           | 01/05/2024                 | Individuel                    | Divorcé                | Non    | Non    | 1      | 0       |           | True                   | Temps Complet   |
| Site secondaire FJT   | 2                                     | 30/04/2024          | 217805   | 6   |        |         |          |           | 01/05/2024                 | Individuel                    | Divorcé                | Non    | Non    | 1      | 0       |           | True                   | Temps Complet   |
| Tiny (Elise)          | 1                                     | 19/04/2024          | 217788   | 6   |        |         |          |           | 29/04/2024                 | Famille<br>monoparentale      | Veuvage                | Non    | Non    | 1      | 0       |           | False                  | Temps Complet   |
| Résidence Jules Ferry | 2                                     | 19/04/2024          | 217788   | 0   |        |         |          |           | 29/04/2024                 | Famille<br>monoparentale      | Veuvage                | Non    | Non    | 1      | 0       |           | False                  | Temps Complet   |

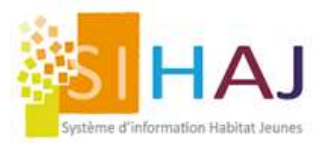

## La demande de logement Internet

Les demandes de logement Intranet et Internet proposent les mêmes questions. Cependant, la demande de logement Internet est divisée en plusieurs écrans. Ils sont optimisés pour une lecture et une saisie sur smartphone.

Voici le cheminement des 6 écrans ou Etapes.

| JVELLE DEMAND                                              | E DE LOGEMENT |         | - All Carl |         |         |  |  |  |  |
|------------------------------------------------------------|---------------|---------|------------|---------|---------|--|--|--|--|
| rmations géné                                              | rales         |         |            |         |         |  |  |  |  |
| Etape 1                                                    | Etape 2       | Etape 3 | Etape 4    | Etape 5 | Etape 6 |  |  |  |  |
| Préambule     Vous allez saisir votre demande de logement. |               |         |            |         |         |  |  |  |  |
|                                                            |               |         |            |         |         |  |  |  |  |
|                                                            |               |         |            |         |         |  |  |  |  |

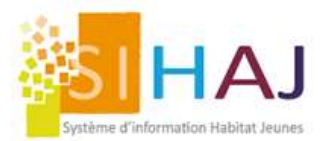

### Si vous avez paramétré la demande avec l'envoi de documents :

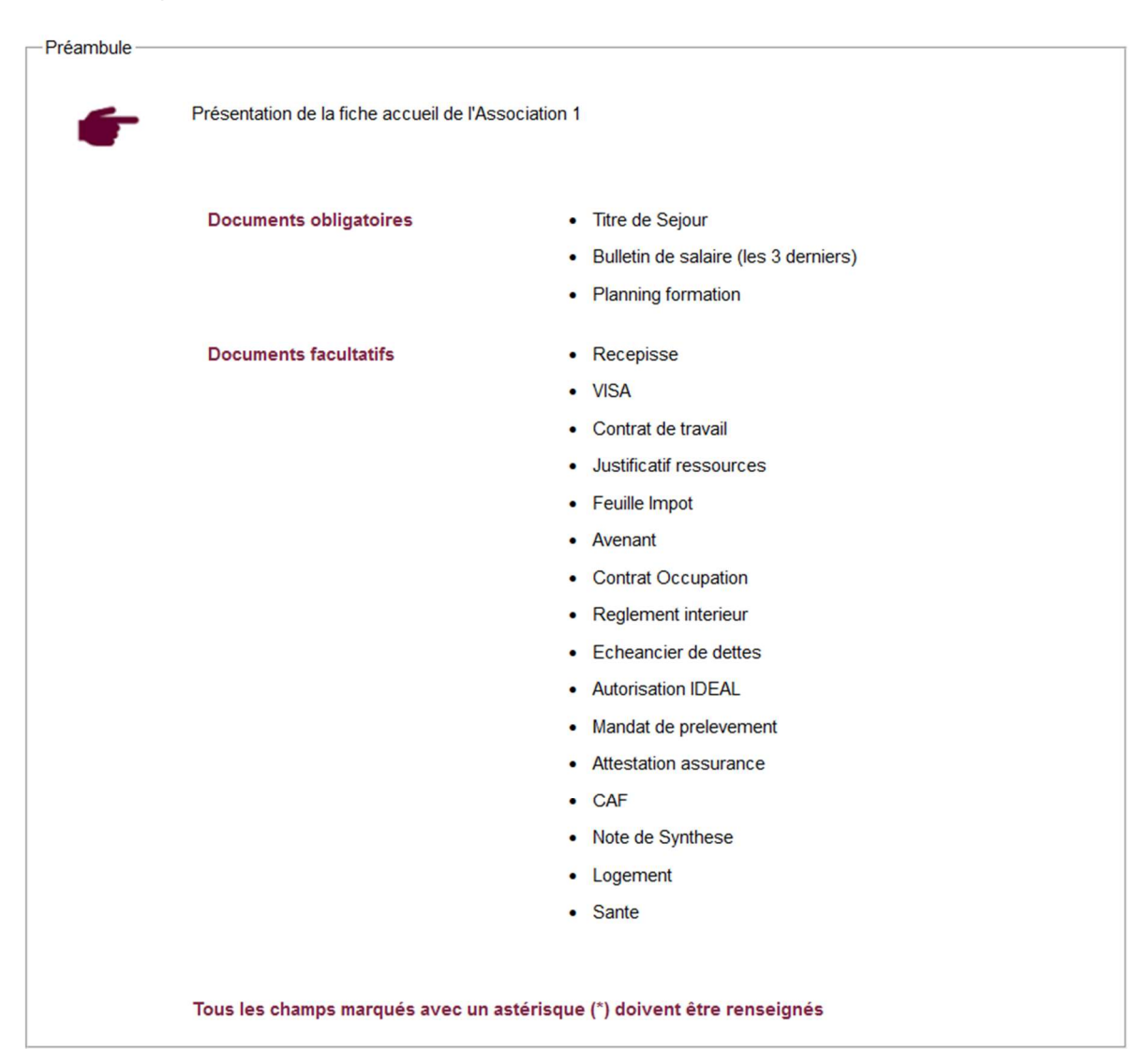

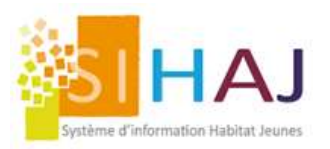

Apparaissent ici les typologies de demande que vous avez paramétrées dans SIHAJ.

| ormations générales                                             |                  |         |         |         |
|-----------------------------------------------------------------|------------------|---------|---------|---------|
| Etape 1 Etape 2                                                 | Etape 3          | Etape 4 | Etape 5 | Etape 6 |
| Besoin en logement<br>Type de besoin en logement                | Å                |         |         |         |
|                                                                 | ™ ⊙ Indi         | viduel  |         |         |
|                                                                 |                  | uple    |         |         |
|                                                                 |                  | nille   |         |         |
| Besoin d'un logement adapté aux personnes à<br>mobilité réduite | ė 🗆 ?            |         |         |         |
| Je possède un animal de compagnie                               | <del>،</del> 🗌 👬 |         |         |         |
|                                                                 |                  |         |         |         |
| Candidat 1                                                      |                  |         |         |         |
| Etat civil                                                      | m *              |         |         |         |

Si le jeune sélectionne un besoin « couple », un autre onglet Candidat 2 s'ouvre.

| rmations géné    | rales                                         |                |                     |         |         |
|------------------|-----------------------------------------------|----------------|---------------------|---------|---------|
| Etape 1          | Etape 2                                       | Etape 3        | Etape 4             | Etape 5 | Etape 6 |
| des champs o     | i-dessous a mal été re                        | nseigné, mer   | ci de le compléter. |         |         |
| esoin en logemen | t                                             |                |                     |         |         |
|                  | Type de besoin en logemer                     | nt 🛉 🔿 Ind     | ividuel             |         |         |
|                  |                                               | <b>††</b> 💿 Co | uple                |         |         |
|                  |                                               | 👫 🔿 Fai        | mille monoparentale |         |         |
|                  |                                               | 🖬 🔿 Fai        | mille               |         |         |
| Besoin d'un loge | ement adapté aux personnes<br>mobilité réduit | à 🔥 🗆 ?        |                     |         |         |
| Je pos           | sède un animal de compagni                    | e 🛒 🗆 ?        |                     |         |         |
|                  |                                               |                |                     |         |         |
|                  |                                               |                |                     |         |         |
| andidat 1        | Candidat 2                                    |                |                     |         |         |

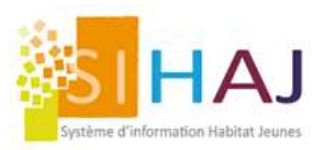

| Etape 1       Etape 2         Informations séjour et recherche de logement         Date d'entrée souhaitée *         27/05/2024         Durée du séjour *         Jours | Etape 3           | Etape 4   | Etape 5 | Etape 6 |
|----------------------------------------------------------------------------------------------------|-------------------|-----------|---------|---------|
| Etape 1     Etape 2       Informations séjour et recherche de logement -       Date d'entrée souhaitée *       27/05/2024   Durée du séjour *       Jours               | Etape 3           | Etape 4   | Etape 5 | Etape 6 |
| Informations séjour et recherche de logement<br>Date d'entrée souhaitée *<br>27/05/2024<br>Durée du séjour *                                                            |                   |           |         |         |
| Informations séjour et recherche de logement -<br>Date d'entrée souhaitée *<br>27/05/2024<br>Durée du séjour *<br>Jours                                                 |                   |           |         |         |
| Date d'entrée souhaitée * 27/05/2024  Durée du séjour * Jours                                                                                                    |                   |           |         |         |
| Durée du séjour *                                                                                                    |                   |           |         |         |
| Durée du séjour *                                                                                                    |                   |           |         |         |
| Durée du séjour *                                                                                                    |                   |           |         |         |
| Jours                                                                                                    | _                 |           |         |         |
|                                                                                                    | V Durée indé      | éterminée |         |         |
|                                                                                                    |                   |           |         |         |
|                                                                                                    |                   |           |         |         |
| Comment avez-vous eu l'idée de vous ad                                                                                                    | resser à nous ? ' | * 1111    |         |         |
| Bouche à oreille                                                                                                    | ~                 |           |         |         |
| ?                                                                                                    |                   |           |         |         |

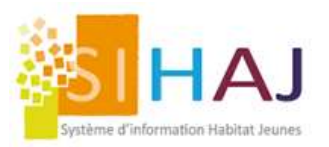

Les vœux paramétrés dans le Menu « Administration locale/Site » apparaissent ici. Ils sont constitués par des sites et non plus par des établissements.

|                                                                                                    | DE DE LOGEMENT                                                        |                                                | 2 - Carlos Carlos Carlos Carlos Carlos Carlos Carlos Carlos Carlos Carlos Carlos Carlos Carlos Carlos Carlos Ca |                      |         |
|----------------------------------------------------------------------------------------------------|-----------------------------------------------------------------------|------------------------------------------------|----------------------------------------------------------------------------------------------------|----------------------|---------|
| nformations gén                                                                                                    | érales                                                                |                                                |                                                                                                    |                      |         |
| Etape 1                                                                                                    | Etape 2                                                               | Etape 3                                        | Etape 4                                                                                                    | Etape 5              | Etape 6 |
| -Sélection des voeu                                                                                                    | лх ————————————————————————————————————                               |                                                |                                                                                                    |                      |         |
| Vous correspond                                                                                                    | ez aux critères des sites                                             | s listés ci-dessous :                          |                                                                                                    |                      |         |
| Faites glisser et o                                                                                                    | déplacer en haut de l'écra                                            | n, les sites que vous a                        | vez cochés selon votre                                                                                          | ordre de préférence. |         |
|                                                                                                    |                                                                       |                                                |                                                                                                    |                      |         |
|                                                                                                    |                                                                       |                                                |                                                                                                    |                      |         |
| Votre demande po                                                                                                    | ortera sur :                                                          |                                                |                                                                                                    |                      |         |
| Votre demande po                                                                                                    | ortera sur :                                                          | ano 34000 Montrol                              | lior                                                                                                    |                      |         |
| Votre demande po<br>‡ 🗹 Résider                                                                                                    | ortera sur :<br>nce Adélia - 10 rue Sera                              | ane - 34000 Montpel                            | lier                                                                                                    |                      |         |
| Votre demande po                                                                                                    | ortera sur :<br>nce Adélia - 10 rue Sera<br>nce Castellane - 3 bis ru | ane - 34000 Montpel<br>ue de la Vieille - 3400 | lier<br>00 Montpellier                                                                                          |                      |         |
| Votre demande po                                                                                                    | ortera sur :<br>nce Adélia - 10 rue Sera<br>nce Castellane - 3 bis ru | ane - 34000 Montpel<br>ue de la Vieille - 3400 | lier<br>00 Montpellier                                                                                          |                      |         |
| Votre demande po                                                                                                    | ortera sur :<br>nce Adélia - 10 rue Sera<br>nce Castellane - 3 bis ru | ane - 34000 Montpel<br>ue de la Vieille - 3400 | lier<br>00 Montpellier                                                                                          |                      |         |
| Votre demande po                                                                                                    | ortera sur :<br>nce Adélia - 10 rue Sera<br>nce Castellane - 3 bis ru | ane - 34000 Montpel<br>ue de la Vieille - 340  | lier<br>00 Montpellier                                                                                          |                      |         |
| Votre demande po<br>Control Résider<br>Control Résider                                                                                                    | ortera sur :<br>nce Adélia - 10 rue Sera<br>nce Castellane - 3 bis ru | ane - 34000 Montpel<br>ue de la Vieille - 3400 | lier<br>00 Montpellier                                                                                          |                      |         |
| Votre demande po<br>Control de la control de la control de l | ortera sur :<br>nce Adélia - 10 rue Sera<br>nce Castellane - 3 bis ru | ane - 34000 Montpel<br>ue de la Vieille - 3400 | lier<br>00 Montpellier                                                                                          |                      |         |
| Votre demande po                                                                                                    | ortera sur :<br>nce Adélia - 10 rue Sera<br>nce Castellane - 3 bis ru | ane - 34000 Montpel<br>ue de la Vieille - 340  | lier<br>00 Montpellier                                                                                          |                      |         |
| Votre demande po                                                                                                    | ortera sur :<br>nce Adélia - 10 rue Sera<br>nce Castellane - 3 bis ru | ane - 34000 Montpel<br>ue de la Vieille - 3400 | lier<br>00 Montpellier                                                                                          |                      |         |

### Le choix d'au un vœu est obligatoire

| NOUVELLE DEMANDE                                                                                                    | E DE LOGEMENT |         |         |         |         |  |  |  |  |
|----------------------------------------------------------------------------------------------------|---------------|---------|---------|---------|---------|--|--|--|--|
| nformations génér                                                                                                    | ales          |         |         |         |         |  |  |  |  |
| Etape 1                                                                                                    | Etape 2       | Etape 3 | Etape 4 | Etape 5 | Etape 6 |  |  |  |  |
| - Selection des voeux - Vous devez sélectionner au moins un site pour valider votre demande. Vous correspondez aux critères des sites listés ci-dessous : Cocher le ou les sites dans lesquels vous souhaitez loger. Faites glisser et déplacer en haut de l'écran, les sites que vous avez cochés selon votre ordre de préférence. Votre demande portera sur : |               |         |         |         |         |  |  |  |  |
| <ul> <li>t Résidence Adélia - 10 rue Serane - 34000 Montpellier</li> <li>t Résidence Castellane - 3 bis rue de la Vieille - 34000 Montpellier</li> </ul>                                                                                                    |               |         |         |         |         |  |  |  |  |

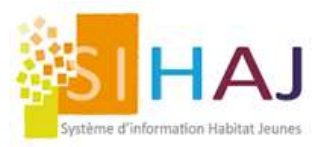

Cette étape permet d'ajouter les pièces au dossier de demande (voir tuto Paramétrage des pièces et dossier résident)

| ormations générales                                                                                          |         |                       |         |         |         |  |  |  |  |  |
|----------------------------------------------------------------------------------------------------|---------|-----------------------|---------|---------|---------|--|--|--|--|--|
| Etape 1                                                                                                    |         | iformations générales |         |         |         |  |  |  |  |  |
| - copo i                                                                                                    | Etape 2 | Etape 3               | Etape 4 | Etape 5 | Etape 6 |  |  |  |  |  |
| -Pièces administratives à ajouter à votre demande                                                            |         |                       |         |         |         |  |  |  |  |  |
| Cet établissement n'a pas encore paramétré l'ajout de pièces administratives lors de la demande de logement. |         |                       |         |         |         |  |  |  |  |  |

Si l'association a paramétré la demande de pièces justificatives, l'écran de l'étape 5 permet l'envoi de ces pièces selon la nomenclature établie.

| Etape 1              | Etape 2                  | Etape 3 | Etape 4                  | Etape 5          | Etape 6 |
|----------------------|--------------------------|---------|--------------------------|------------------|---------|
| —Pièces administrati | ves à ajouter à votre de | emande  |                          |                  |         |
| Pièce d'identité     | •                        |         |                          |                  |         |
| Titre de Sejour<br>* |                          | C       | e champ doit obligatoire | ment être saisi. | Charger |
| Recepisse            |                          |         |                          |                  | Charger |
| VISA                 |                          |         |                          |                  | Charger |
| Justificatif d'ac    | tivité                   |         |                          |                  |         |
| Bulletin de salaire  | e 1                      | С       | e champ doit obligatoire | ment être saisi. | Charger |
| Bulletin de salaire  | e 2                      | С       | e champ doit obligatoire | ment être saisi. | Charger |
| Bulletin de salaire  | e 3                      | C       | e champ doit obligatoire | ment être saisi. | Charger |

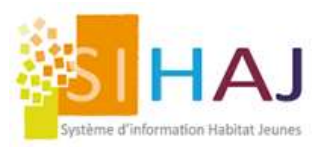

Elle permet l'envoi de la demande. Cependant, le jeune peut revenir sur une étape précédente pour modifier sa saisie.

| VELLE DEM                                                                                                    | ANDE DE LOGEMENT |         |         |         |         |  |  |  |  |
|----------------------------------------------------------------------------------------------------|------------------|---------|---------|---------|---------|--|--|--|--|
| rmations g                                                                                                    | énérales         |         |         |         |         |  |  |  |  |
| Etape 1                                                                                                    | Etape 2          | Etape 3 | Etape 4 | Etape 5 | Etape 6 |  |  |  |  |
| En cliquant sur <b>Envoyer</b> , votre demande va être déposée dans nos services et sera traitée dans les meilleurs délais. Vous allez recevoir un email de confirmation récapitulant l'ensemble des informations saisies. Attention: si vous ne trouvez pas notre email, vérifiez bien votre dossier "SPAM", il est peut-être dedans. |                  |         |         |         |         |  |  |  |  |
|                                                                                                    |                  |         |         |         | Envoyer |  |  |  |  |

Une confirmation est demandée avant l'envoi de la demande.

| NOUVELLE DEMANI   | DE DE LOGEMENT                                                                           |                                                                                             | All and a second                                                             |                                                                                         |                                                     |
|-------------------|------------------------------------------------------------------------------------------|---------------------------------------------------------------------------------------------|------------------------------------------------------------------------------|-----------------------------------------------------------------------------------------|-----------------------------------------------------|
| Informations géne | érales                                                                                   |                                                                                             |                                                                              |                                                                                         |                                                     |
| Etape 1           | Etape 2                                                                                  | Etape 3                                                                                     | Etape 4                                                                      | Etape 5                                                                                 | Etape 6                                             |
|                   |                                                                                          |                                                                                             |                                                                              |                                                                                         |                                                     |
| -                 | En cliquant sur <b>Envoye</b><br>délais. Vous allez receve<br>Attention: si vous ne trou | r, votre demande va êtr<br>ir un email de confirma<br>vez pas notre email, vé               | e déposée dans nos s<br>ation récapitulant l'ens<br>érifiez bien votre dossi | services et sera traitée da<br>emble des informations s<br>ier "SPAM", il est peut-être | ns les meilleurs<br>aisies.<br>e dedans.<br>Envoyer |
|                   | Confirmatio                                                                              | n<br>i de votre demande de<br>voyer votre demande, n<br>lire les informations sa<br>dentes. | ous<br>isies                                                                 |                                                                                         |                                                     |
|                   |                                                                                          | Oui                                                                                         | lon                                                                          |                                                                                         |                                                     |
|                   |                                                                                          |                                                                                             |                                                                              |                                                                                         | Précédent                                           |

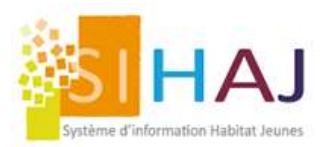

### Un écran de confirmation valide l'envoi de la demande.

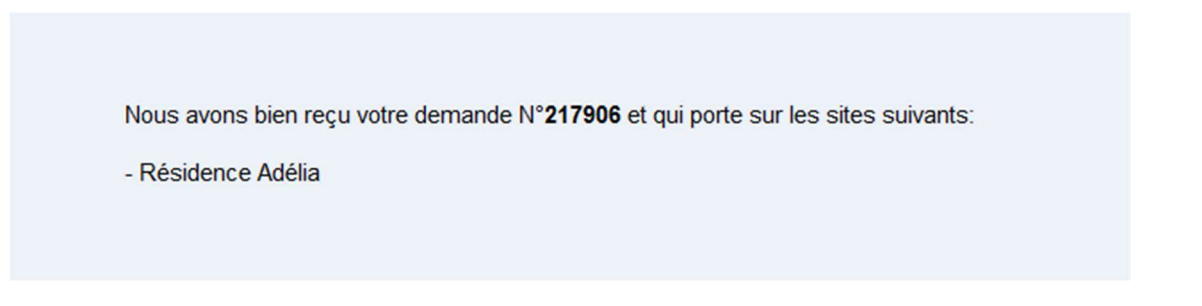

Le jeune reçoit un email de confirmation.

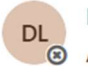

Demande de Logement À : • ○ ← ≪ → | ⊗ | ○ | ···· Jeu 30/05/2024 10:17

Bonjour Marie POULIN,

Nous avons bien reçu votre demande N°217907 et qui porte sur les sites suivants:

- Tiny (Elise)

Présentation et information du récapitulatif de la demande pour l'Association 1

Bien Cordialement,

Association TEST 1

Info SIHAJ

L'en-tête et la signature de l'email reprennent le nom de votre Association.

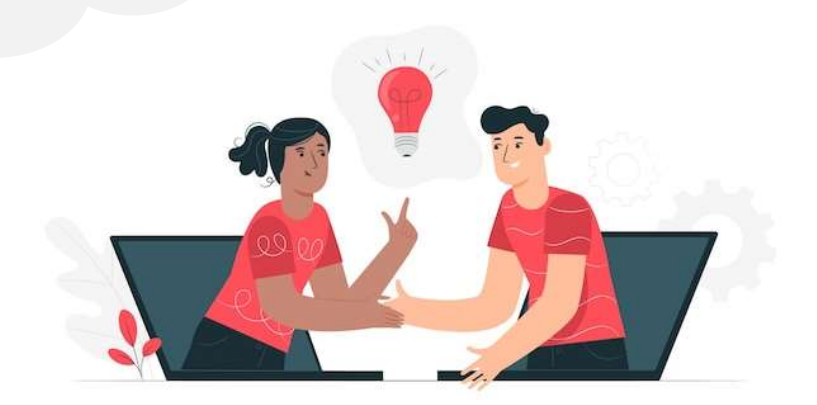